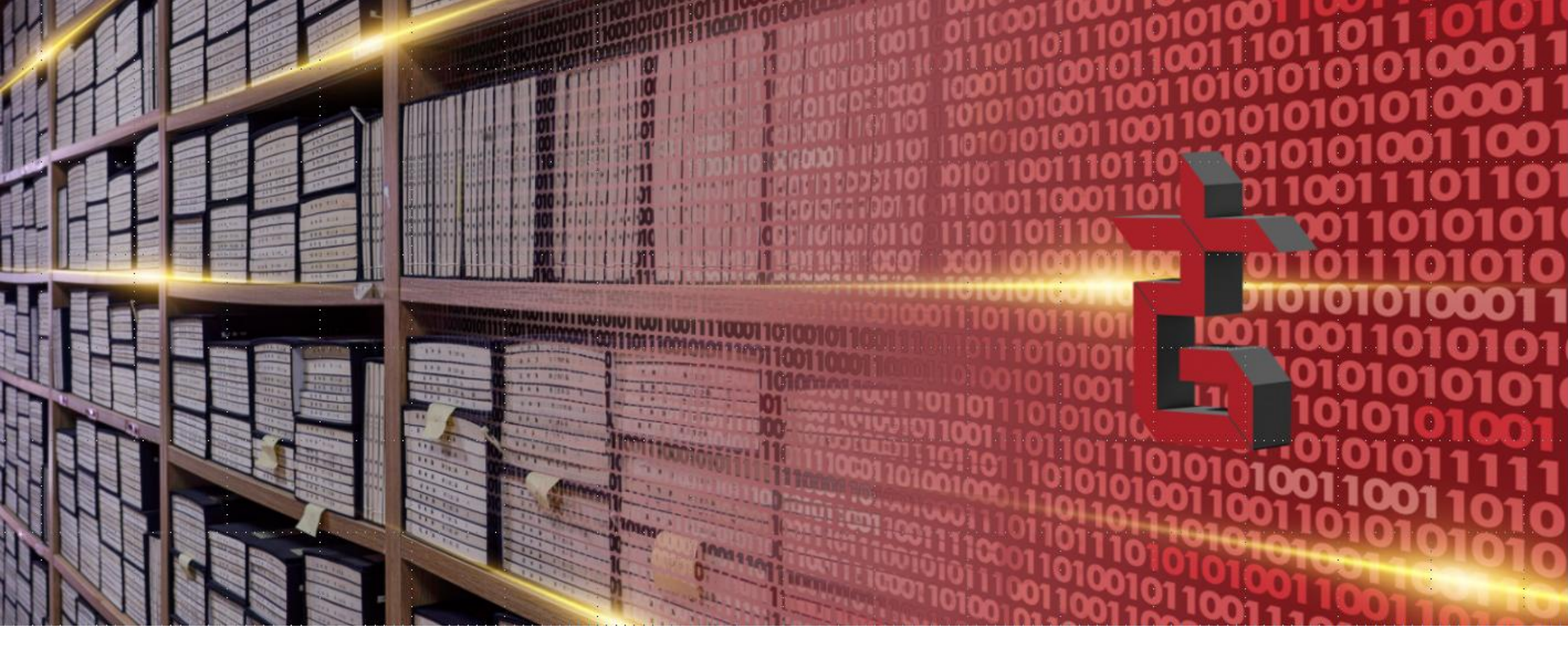

## 籍合网・中华古籍书目数据库

本产品是在"籍合"的概念下,将自古至今已整理的各类书目资源进行数字碎片化处理,在确保数 据准确、权威的前提下,统一呈现,实现一站式检索的平台

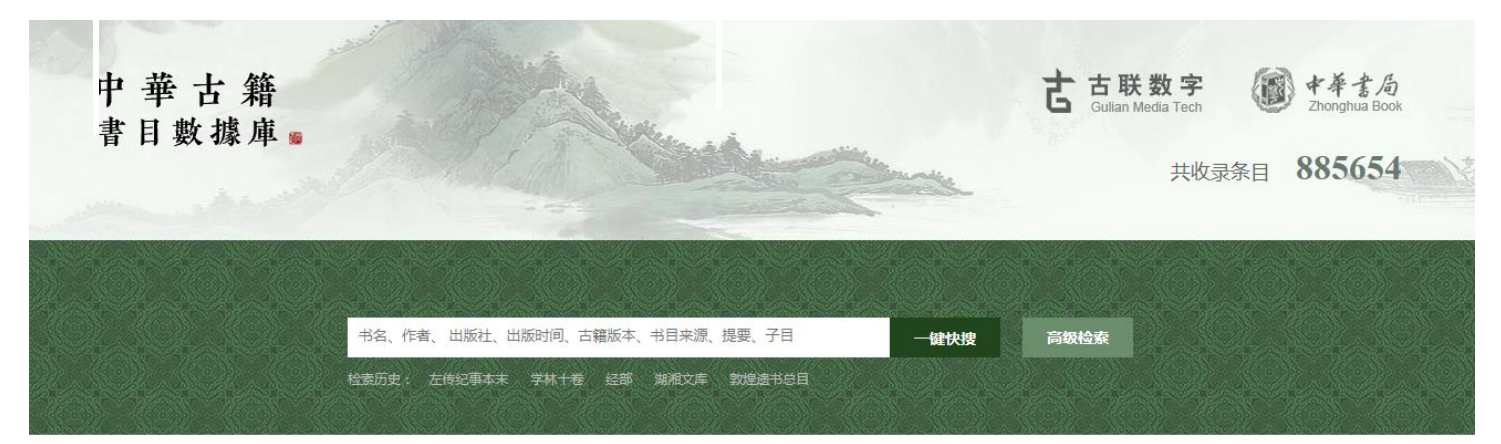

| 2018-07-3  |
|------------|
| 2018-07-1  |
| 2018-03-22 |
| 2018-01-29 |
| 2018-01-29 |
| 2018-01-29 |
| 2017-09-30 |
| 2017-03-3  |
|            |

#### 资源推荐

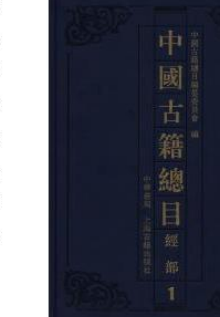

#### >> 进入资源列表

《中国古籍总目》是现存中国汉文古籍的总目录,旨在全面反映中国(大陆及港澳台地区)主要图书馆及部分海外图书馆所存中国汉文古籍的品种、版本及收藏现状。《总目》以古代至民国初人撰著并经抄写、刻印、排印、影印的历代汉文书籍为收集范围,汇聚各家馆藏记录,沿用传统四部分类法,以经、史、子、集、丛书五部,分类著录各书的书名卷数、著者...

中国古籍总目·经部

责任者:中国古籍总目编纂委员会编;傅璇琮、杨牧之主编 出版者:中华书局 出版日期:2012年7月

#### 专题数据库产品 Data Base Product

### 中华古籍书目数据库

#### 资源情况

已收录118种资源88万余条目

- ・史志目录有《汉书艺文志》《隋书经籍
   志》等"二十四史"中重要的经籍志、
   艺文志
- ・官修目录有《四库全书总目》及相关的
   整理与订补类书目
- 私家目录有《藏园群书经眼录》《持静
   斋书目》等
- ・馆藏编目以《中国古籍总目》为代表

|    |              | 汉书艺文志注释汇编<br>责任者:陈国庆编<br>出版者:中华书局<br>提要:《汉书艺文志注释汇编》,<br>开始,艺文志是汉书十志:<br>六艺百家文献的总目录。 | 出 版 日 期: 1983年6月<br>,陈国庆编。《汉志》是当时公家藏书的分类目录,也是我国现存最早的一部文献目录。学习中国目录学须从这里<br>之一。古时,以易、诗、书、礼、乐、春秋六者之术为六艺;文,指文学百家之说而言。顾名思义,此志盖为包括<br>《汉书艺文志注释汇编》一书对《汉志》做了汇注并加上了解释和按语,讲述目录学的知识,订正了前人对…                                                                                                    |                                                   |
|----|--------------|-------------------------------------------------------------------------------------|----------------------------------------------------------------------------------------------------|---------------------------------------------------|
|    | 蒼 唐 <b>士</b> | 旧唐·<br>麦白<br>出路<br>提                                                                | 中国古籍总目·经部<br>责任者:中国古籍总目编纂委员会编;傅璇琮、杨牧之主编;沈乃文分卷主编<br>出版日期:2012年7月<br>提要:《中国古籍总目》是现存中国汉文古籍的总目录,旨在全面反映中国(大陆及港演台地区)主要图书馆及部分海外图书馆所存中国汉文古籍<br>的品种、版本及收藏现状。《总目》以古代至民国初人撰善并经抄写、刻印、排印、影印的历代汉文书籍为收集范围,汇聚各家馆藏记录,<br>沿用传统四部分类法,以经、史、子、集、丛书五部,分类善录各书的书名卷数、著者时代、著者姓名、著作方式、出版年代、出版…                            |                                                   |
| 在百 | 新唐書          | 新唐:-<br>责 白<br>出 路<br>提                                                             | 中国古籍总目·史部<br>责任者:中国古籍总目编纂委员会编;傅璇琮、杨牧之主编;陈先行分卷主编<br>出版者:上海古籍出版社 出版日期:2009年10月<br>提要:《中国古籍总目》是现存中国汉文古籍的总目录,旨在全面反映中国(大陆及港澳台地区)主要图书馆及部分海外图书馆所存中国汉文古籍<br>的品种、版本及收藏现状。《总目》以古代至民国初人撰善并经抄写、刻印、排印、影印的历代汉文书籍为收集范围,汇聚各家馆藏记录,<br>沿用传统四部分类法,以经、史、子、集、丛书五部,分类善录各书的书名卷数、著者时代、著者姓名、著作方式、出版年代、出版…               | , 号持静, 持静斋乃其藏书楼。<br>《四库全书总目》分类, 每类各<br>、藏印、批校、题识等 |
| り  | 明史           | 明史是<br>责任<br>出<br>臣                                                                 | 中国古籍总目-子部<br>责任者:中国古籍总目编纂委员会编;傅璇琮、杨牧之主编;宫爱东、徐忆农分卷主编;李国庆新学类主编<br>出版者:上海古籍出版社 出版日期:2010年12月<br>提 要:《中国古籍总目》是现存中国汉文古籍的总目录,旨在全面反映中国(大陆及港澳台地区)主要图书馆及部分海外图书馆所存中国汉文古籍<br>的品种、版本及收藏现状。《总目》以古代至民国初人撰著并经抄写、刻印、排印、影印的历代汉文书籍为收集范围,汇聚各家馆藏记录,<br>沿用传统四部分类法,以经、史、子、集、丛书五部,分类著录各书的书名卷数、著者时代、著者姓名、著作方式、出版年代、出版… | 二分别善录未刊、元刊、明刊和<br>与解题,或鉴赏版刻、考订源<br>时也是判断善本与珍稀传…   |
|    |              | <b>中</b>                                                                            | 中国古籍总目集部                                                                                                    |                                                   |

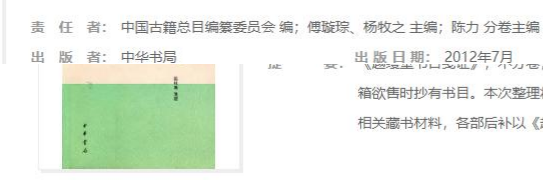

业版日期:2012年7月 3. 出版日期:2012年7月 箱欲售时抄有书目。本次整理将钞本重新分类,依经史子集丛五部排次,每条依旧为书名、册数、纂著者、版本,并附以《越缦堂日记》中 相关藏书材料,各部后补以《越缦堂读书简端记》《越缦堂日记》所涉书目信息。本书以复旦大学图书馆藏钞本《越缦堂书目》为底...

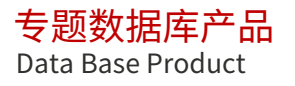

# 检索功能 -键快搜 可一次性统检所有数据的题名(包括附注)、责任人(包括附注)、出版社、出版时间、古籍版本信息、提要、 所属书目名称七项元数据。 +86、作者、出版社、出版时间、古籍版本、书目来源、提要 -键快搜 高级检索 ▲读历史: 站菜酮 九经三传沿革例 新安文献志 個溫 新文文献志

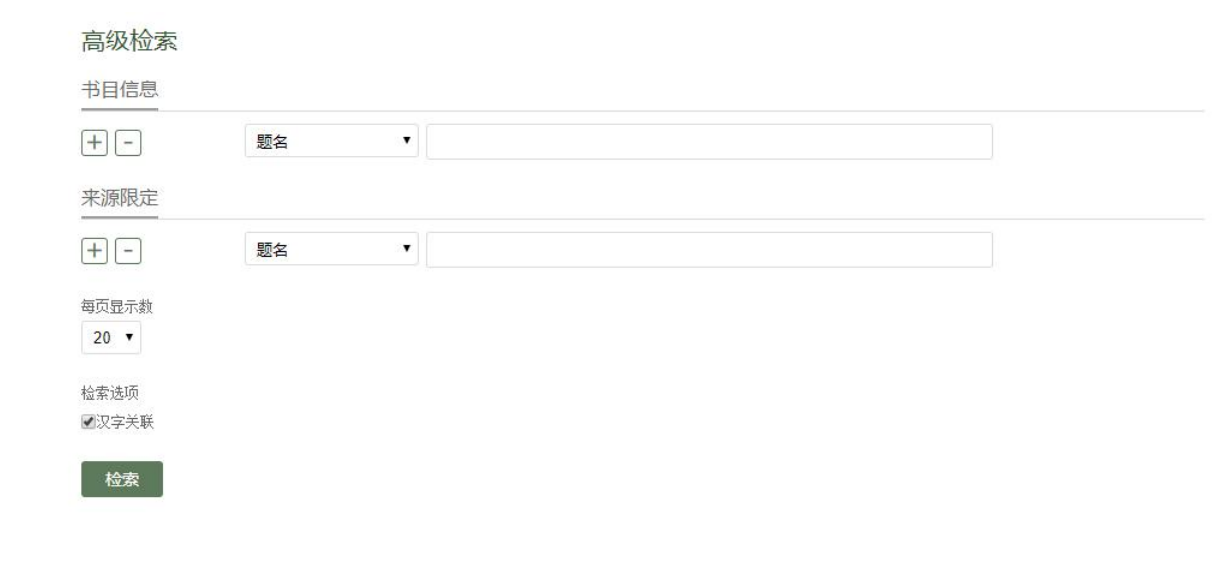

#### 高级检索

- 高级检索分为书目信息和来源限定两部分。书目信息可检索目标古籍的题名、责任者、出版信息、馆藏、子目、提要等全部元数据项。
- 检索条件与逻辑设置:点击文本框旁边的"+""-"符号,可 增删检索条件,并在下拉框中选择逻辑规则(与、或、非)。
- "每页显示数"可限定列表每页显示的条目数。"汉字关联" 功能可限定检索结果是否包含检索词的繁简字、异体字条目。

# 中华古籍书目数据库 检索功能 ・<sub>二次检索</sub>

在一键快搜、高级检索后,检索列表可 进行二次检索,通过二次检索框输入检 索词再次检索。

| 周易。                                                           | 実解十七卷<br>史: 周易 | 职件          | した 周易集解 周易 乗解 | - 水经注                                                | 健快搜    高级检索                    |                 |                         |
|---------------------------------------------------------------|----------------|-------------|---------------|------------------------------------------------------|--------------------------------|-----------------|-------------------------|
| 当前的位置: 首页 > 书目列表                                              |                |             | X             |                                                      |                                |                 |                         |
| 检索条件: <b>"周易集解十七卷"</b> 共检索到结果: <b>70</b> 条说                   | 表 📕            | 提要          | 视图 □ 已购买      |                                                      | 请输入关键                          | 词               | 二次检索                    |
| 类导航                                                           | 全部检察           | <b>袁结</b> 身 | 1             |                                                      |                                | ★收藏本页           | 口导出本页                   |
| ▶ ▶ 士曲日录(13)                                                  | 序号             | 题名          |               | 责任人                                                  | 版本信息                           | 来源              | 操作                      |
| <ul> <li>■ 官修目录(3)</li> <li>■ 四库全书总目(1)</li> </ul>            | 1              | - Non       | 周易集解十七卷略例一卷   | 唐李鼎祚撰( <mark>周易集解十七</mark><br>卷) 魏王弼撰 唐邢璹注<br>(略例一卷) | 明嘉靖三十六年朱睦檸聚樂堂刻<br>本            | 中国古籍善本书<br>目 经部 | * 🖙                     |
| 目 续修四库全书总目提要 经部<br>目 四库提要辨证(1)                                | 2              | în          | 周易集解十七卷       | 唐李鼎祚輯                                                | 明抄本                            | 中国古籍总目·经<br>部   | * 9                     |
| ▶ 늘 史志目录                                                      | 3              | <b>Noi</b>  | 周易集解十七卷       | 唐李鼎祚輯                                                | 四庫全書本(乾隆寫)                     | 中国古籍总目·经<br>部   | * 5                     |
| ● 「「「「」」」<br>「「」」<br>「「」」<br>「「」」<br>「」」<br>「」」<br>「」」<br>「」」 | 4              | ſ           | 周易集解十七卷       | 唐李鼎祚輯                                                | 清嘉慶二十三年木瀆周孝垓枕經<br>樓刻本          | 中国古籍总目·经<br>部   | * 9                     |
| 目 持靜需书日(1)<br>目 书目答问汇补(1)                                     | 5              | î           | 周易集解十七卷       | 唐李鼎祚輯                                                | 清同治十二年成都敦怡堂重刻木<br>瀆周氏本         | 中国古籍总目·经<br>部   | * 🖙                     |
| 目 增订书目答问补正(2)<br>目 郑堂读书记(1)                                   | 6              | î           | 周易集解十七卷       | 唐李鼎祚輯                                                | 清同治十二年成都敦怡堂刻民國<br>十一年成都薛崇禮堂補刻本 | 中国古籍总目·经<br>部   | * 🖙                     |
| 目 顾颉刚文库古籍书目(3)<br>目 西谛藏书书目(1)                                 | 7              | film        | 周易集解十七卷       | 唐李鼎祚輯                                                | 清光緒十七年四川犍爲縣重刻木<br>瀆周氏本         | 中国古籍总目·经<br>部   | * 🖙                     |
| ▶ 馆藏编目(30)                                                    | 8              | fice        | 周易集解十七卷       | 唐李鼎祚輯                                                | 古經解彙函本(同治刻、光緒石<br>印、光緒刻)       | 中国古籍总目·经<br>部   | * 9                     |
| ▶ N 大陆及港澳台(30)<br>目 中国古籍总目·经部(15)                             | 9              | Ra          | 周易集解十七卷       | 唐李鼎祚輯                                                | 經策通纂(經學輯要)本(光緒<br>石印)          | 中国古籍总目·经<br>部   | * 🖙                     |
| 目 中国古籍总目·丛书部(8)<br>目 中国古籍善本书目 经部(4)                           | 10             | - Nor       | 周易集解十七卷       | 唐李鼎祚撰                                                | 內府藏本                           | 四库全书总目          | * 🖙                     |
| 目中国古籍善本书目 丛部(3)                                               | 11             | Real        | 周易集解十七卷       | 唐李鼎祚撰                                                |                                | 藏园订补部亭知         | <b>"</b> 5 <sub>□</sub> |

#### 检索功能

・ 页内检索

在资源列表页的右侧弹出资源信息 页,,可进行页内检索,检索词高亮 显示,便于提要或子目信息较长的条 目内信息查找。

| 中華古籍書目數據庫                        | L 🙍          |          | A single a                |    |
|----------------------------------|--------------|----------|---------------------------|----|
| 周易<br>检索历                        | 史: 周易        | 集        | 解 水经注 礼记 月赐大传             |    |
| 23当前的位置: 首页 > 书目列表               |              | 2335     |                           |    |
| 检索条件:" <b>周易"</b> 共检索到结果:8802条记录 | <b>建</b> 提要视 | 2        |                           |    |
| ]类导航                             | 四库提          | 要辨i      | Ē(27)                     |    |
|                                  | 序号           | 题名       | 4                         | 责  |
| ▶ ■ 官修目录(1179)                   | 1            | <b>A</b> | 周易集解十七卷                   | 唐  |
| 目四库全书总目(513)                     |              | ~        |                           | 我在 |
| 目 续修四库全书总目提要 经部                  | 2            | ' dan    | 周易止義十卷                    | 達  |
| 目四库提要辨证(27)                      | 3            | <b>N</b> | 周易参同契通真義三卷                | 後  |
| 目 四库提要订误(増订本)(11)                | 4            | 0        | 周島集設四十卷                   | -  |
| 目 四库提要丛订(19)                     |              |          |                           | 10 |
| ▶ 🖕 史志目录(1051)                   | 5            | - Color  | 周易象義十六卷                   | 宋  |
| 目 文献通考经籍考(43)                    | 6            | 1        | 淙山讀 <mark>周易</mark> 記二十一卷 | 宋  |
| 目 汉书艺文志注释汇编(7)                   | 7            | <b>A</b> | 周易象旨決録七卷                  | 明  |
| 目 旧唐书经籍志(55)                     | 24           | 0        |                           |    |
| 目 新唐书艺文志(102)                    | 8            | ) its    | <b>血經昇術</b> —卷            | 北  |
| 目 明史艺文志(67)                      | 9            | <u>l</u> | 詩經稗疏四卷                    | 國  |
| 目 清史稿艺文志(130)                    | 10           | 9        | 明本排字九經直音二卷                |    |
| 目 清史稿艺文志补编(91)                   | 11           | 9        | 人物士二米                     | 彩旗 |
| 目 清史稿艺文志拾遗(308)                  | 11           |          | 八1200二世                   | 3% |

| 周易集解     | 十七卷                                                                                                    | È                                                                                                    |                                                                        | 左拾                                                            | 遗                                       |                                       |                                         | 页内  | 检索                                                                       |   |
|----------|----------------------------------------------------------------------------------------------------|----------------------------------------------------------------------------------------------------|------------------------------------------------------------------------|---------------------------------------------------------------|-----------------------------------------|---------------------------------------|-----------------------------------------|-----|--------------------------------------------------------------------------|---|
| 3 信息反馈   | ★ 收藏                                                                                                    | 🖙 添加至导出列表                                                                                                    | ▶ 跳转3                                                                  | 至检索                                                           | 词                                       |                                       | 字体大小:                                   | 大   | 中                                                                        | 小 |
| 著        | 者: 唐3                                                                                                    | <b>华鼎祚撰</b>                                                                                                    | 版                                                                      |                                                               |                                         | 本:                                    |                                         |     |                                                                          |   |
| 题跋印讨     | 2:                                                                                                    |                                                                                                    | 馆                                                                      | 藏                                                             | 信                                       | 息:                                    |                                         |     |                                                                          |   |
| 丛        | 遍:                                                                                                    |                                                                                                    | 四                                                                      | 部                                                             | 分                                       | 类:                                    | 經部/易類                                   |     |                                                                          |   |
| 原书所属细目   | 目:四道                                                                                                    | 重提要辨證卷一/經                                                                                                    | 书                                                                      | 目                                                             | 来                                       | 源:                                    | 四库提要辨证                                  |     |                                                                          |   |
|          | 部-                                                                                                    | 一/易類一(四庫全                                                                                                    |                                                                        |                                                               |                                         |                                       |                                         |     |                                                                          |   |
|          | 書編                                                                                                    | 應目卷一)                                                                                                    |                                                                        |                                                               |                                         |                                       |                                         |     |                                                                          |   |
| <u> </u> | <u>朝鼎祚</u><br>朝 <u>朝秋</u><br><u>朝</u><br><u>朝</u><br><u>秋</u><br><u>八</u><br><u></u><br><u></u><br><u></u><br><u></u><br><u></u><br><u></u><br><u></u><br><u></u><br><u></u><br><u></u><br><u></u><br><u></u><br><u></u> | 四水水計。銀行水無<br>賣書臺,知爲 <u>資州</u><br>重義堂集卷一,有山<br>而 <u>蜀</u> 中志乘,亦名<br>云, <u>熊收齋漫録</u> 等計<br>云, <u>東地紀豊資州人物</u><br>直書地理表云, <u>資州</u><br>名其地爲讀書臺。 | 山國, 八<br>山<br>山<br>山<br>山<br>山<br>山<br>山<br>山<br>山<br>山<br>山<br>山<br>山 | 兵 陸 : 氏 迹 云 <del>呼 ~ ~ ~ ~ ~ ~ ~ ~ ~ ~ ~ ~ ~ ~ ~ ~ ~ ~ </del> | 了一个了一个小小小小小小小小小小小小小小小小小小小小小小小小小小小小小小小小小 | 「爾爾爾爾爾爾爾爾爾爾爾爾爾爾爾爾爾爾爾爾爾爾爾爾爾爾爾爾爾爾爾爾爾爾爾爾 | (1) (1) (1) (1) (1) (1) (1) (1) (1) (1) |     | ™ 「 「 「 「 「 」 「 」 「 」 「 」 「 」 「 」 」 「 」 」 「 」 」 「 」 」 ■ 「 」 」 IIIIIIIIII |   |
| 二十里,李鼎   | <u>祚</u> 兄弟讀                                                                                                    | 書于其上,俗呼四明山。                                                                                                    | <u>明皇</u> 幸                                                            | 置,                                                            | 鼎                                       | 作進                                    | 王胡論,後召爲                                 | 左拾) | 貴。                                                                       | - |
|          |                                                                                                    |                                                                                                    |                                                                        |                                                               |                                         |                                       | ••••••••••••••••••••••••••••••••••••••• |     |                                                                          |   |

#### 条目浏览

列表视图是显示检索结果的主要方式,显示搜索结果的题 名、责任人、版本信息(包括古籍版本、出版社、出版时

(中经) 关键》

一版林志

列表视图

■■ 提重加图

### 日、近日八、版本信念(包括日相版本、日 间)、内容来源四列信息。

|     |               |       |                          | Pa               | -~~   |
|-----|---------------|-------|--------------------------|------------------|-------|
| 全部检 | 索结果           |       |                          |                  | 口导出本词 |
| 序号  | 题名            | 责任人   | 版本信息                     | 来源               | 操作    |
| 1   | 姑溪詞一卷         | 宋李之儀撰 | 安徽巡撫採進本                  | 四库全书总目           | * 🖙   |
| 2   | 姑溪詞一卷         | 宋李之儀撰 |                          | 藏园订补部亭知<br>见传本书目 | * 🖙   |
| 3   | 姑溪詞三卷         | 宋李之儀撰 |                          | 藏园订补郘亭知<br>见传本书目 | ★ ♀   |
| 4   | <u>姑溪詞</u> 三卷 | 宋李之儀撰 | 吳氏石蓮庵刻山左人詞本(光緒<br>刻)     | 中国古籍总目·集<br>部    | * 🖙   |
| 5   | 姑溪詞一卷         | 宋李之儀撰 | 宋名家詞本 (明汲古閣刻、光緒<br>汪氏刻 ) | 中国古籍总目·集<br>部    | * 🖙   |
| 6   | 姑溪詞一卷         | 宋李之儀撰 | 宋元名家詞本(明抄)               | 中国古籍总目·集<br>部    | ★ 🖙   |
| 7   | 姑溪詞一卷         | 宋李之儀撰 | 宋元明三十三家詞本(明石村書<br>屋抄)    | 中国古籍总目·集<br>部    | * 🖙   |
| 8   | 姑溪詞一卷         | 宋李之儀撰 | 四庫全書本 ( 乾隆寫 )            | 中国古籍总目·集<br>部    | * 9   |
| 9   | 姑溪詞三卷         | 宋李之儀撰 | 明抄本                      | 中国古籍总目·集<br>部    | * 🖙   |
|     |               |       |                          |                  |       |

#### 列表视图 请输入关键词 口导出本页 全部检索结果 姑溪詞一卷 宋李之儀撰。之儀有姑溪集、已著錄。書錄解題載姑溪詞一卷。此本爲毛晉刊、凡四十調、共八十有八闋。之儀以尺牘擅名、而其詞亦工、小令尢淸 婉峭蒨、殆不減秦觀。晉跋謂花菴詞遷未經採入、有遺珠之嘆。其說良是。疑當時流傳未廣、黃昇偶未見之、未必有心於刪汰。至所稱鴛衾半擁空 床、月步懒、恰尋床、臥看游絲到地長、時時浸手心頭潤、受盡無人知處涼諸句、亦不足盡之儀所長。則之儀之佳處、晉亦未能深知之也。其和陳.. 来自:四库全书总目 版本:安徽巡撫採進本 ★ 收藏 中 导出 姑溪詞一卷 ○汲古四集。 来自:藏园订补部亭知见传本书目 版本: ★ 收藏 中导出 姑溪詞三卷 ○清光緒二十七年吳重熹刊吳氏石蓮庵刻山左人詞本。余有校本。 来自: 藏园订补郘亭知见传本书目 版本: ★ 收藏 □ 导出 宋六十名家词(戊集) 本集收张元幹的《芦川词》,张孝祥的《于湖词三卷》,程珌的《洺水词》,葛立方的《归愚词》,文挝的《龙洲词》,王安中的《初寮词》,陈亮 的《龙川词》,李之仪的《姑溪词》,蔡伸的《友古词》,戴复古的《石屏词》,曾觌的《海野词》,杨无咎的《逃禅词》,洪瑹的《空同词》,赵 彦端的《介庵词》。 ★ 收藏 🖙 导出 来自: 民国时期古籍书目 版本: 上海杂志公司 1936年9月初版 ・ 提要视图 提要视图显示搜索结果的提要(前200字)、内容来源和版本 信息。设计该功能主要为了方便用户快速地浏览提要信息。

#### 分类导航(内容筛选)

• 导航根据内容和性质对书目进行了 分类

分类导航

- 可以直接点击导航中的类目或书目 名称,限定检索结果
- 检索结果数,在资源后括注显示

您当前 9位置: 首页 > 书目列表 提要视图 检索长件: "姑溪詞" 共检索到结果: 23条记录 请输入关键词 中国古籍总目・集部(12) 序号 题名 责任人 版本信息 来源 操作 > 圖古典目录(4) 吴氏石蓮庵刻山左人詞本 (光緒 中国古籍总目·集 ▲ ■ 官修目录(1) 宋李之儀撰 1 姑澤詞三卷 ★ 平 刻) 部 > > 史志目录 宋名家詞本(明汲古閣刻、光緒 中国古籍总目·集 2 姑溪詞一卷 宋李之儀撰 \* 17 ▶ ■ 私家目录(3) 汪氏刻) 部 目 藏园群书经眼录(1) 中国古籍总目·集 姑溪詞一卷 宋李之儀撰 宋元名家詞本(明抄) \* -3 目 藏园订补部亭知见传本书目(2) 部 宋元明三十三家詞本(明石村書 中国古籍总目集 ▶ ■ 馆藏编目(19) 姑溪詞一卷 宋李之儀撰 \* 9 4 屋抄) 部 ▶ 圖大陆及港澳台(19) 目中国古籍总目·集部(12) 中国古籍总目·集 5 姑澤詞一卷 宋李之儀撰 四庫全書本(乾降寫) \* -部 目中国古籍总目·丛书部(6) 中国古籍总目·集 目民国时期古籍书目(1) 6 姑溪詞三卷 宋李之儀撰 明抄本 \* 77 部 > 一海外 中国古籍总目·集部 7 宋二十家詞二十六卷 明抄本(清許宗彦、清丁丙跋) \* 7 > > 古籍整理本目录 中国古籍总目·集部 ▶ ■ 其他目录 吳氏石蓮庵刻山左人詞 吳重嘉編 清光緒二十七年海豐吳氏刻本 \* -----8 中国古籍总目·集 明石村書屋抄本 (清朱彝尊跋並 9 宋元明三十三家詞五十三卷 大中 題款,毛扆校) 部 中国古籍总目·集 10 宋名家詞六十一種九十卷 明毛晉編 明崇禎間毛氏汲古閣刻本 \* -部 中国古籍总目·集 11 宋名家詞六十一種九十卷 明毛晉編 清光緒十四年錢塘汪氏刻本 \* -

12 宋元名家詞七十種九十七卷

中国古籍总目·集

部

\*⇔8

明抄本(清毛扆校,唐晏跋)

#### 详情浏览

#### 弹出式 ٠

提要视图

全部检索结果

序号 類名

1 姑溪詞一卷 🔶

2 姑澤詞一卷

3 姑溪詞三卷

4 姑溪詞三卷

5 姑溪詞一卷

6 姑溪詞一卷

7 姑澤詞一卷

8 姑溪詞一卷

9 姑溪詞三卷

#### 点击结果列表任意 一条,即可从右至左 弹出相应详情页。点击列表非条目区域, 详情页弹回

#### 姑溪詞一卷 💬 信息反馈 ★ 收藏 🖙 添加至导出列表 🦽 跳转至检索词 著 者:宋李之儀撰

### 本:安徽巡撫採進本

版

字体大小:大中小

责任 题跋印记: 馆 藏 信 息: 宋李 从 四部分类:集部五十一/詞曲類一/詞集上 编 原书所属细目:卷一百九十八/集部五十一/詞曲 书 目 来 源:四库全书总目 類一/詞集上 宋李之 宋李之 提要: 宋李: 宋李之儀撰。之儀有姑溪集、已著錄。書錄解題載姑溪詞一卷。此本爲毛晉刊、凡四十調、共八十有八闋。之儀以尺牘擅名、 而其詞亦工、小令尢淸婉峭蒨、殆不减秦觀。晉跋謂花菴詞選未經採入、有遺珠之嘆。其說良是。疑當時流傳未廣、黃昇偶未 見之、未必有心於刪汰。至所稱鴛衾半擁空床、月步懶、恰尋床、臥看游絲到地長、時時浸手心頭潤、受盡無人知處涼諸句。 中本 亦不足盡之儀所長。則之儀之佳處、晉亦未能深知之也。其和陳瓘智鑄黃庭堅諸詞、皆列原作於前、而已詞居後。唱和竝載。 宋李之 蓋即謝朓集中附載王融詩例。使贈荅之情、彼此相應、足以見措詞運意之故、較他集體例爲善。所載庭堅好事近後關負十分蕪 葉句、今本山谷詞蕉葉誤作金葉。亦足以互資考證也。 中本

・ 页面式

点击弹出详情页左上角链接,可进入页面式浏览。页面式浏览 可体验"编纂说明、凡例""来源""相关条目"等更多便利 功能。

| 点击进入详情页面 🔶 |                         |                        |       |  |  |  |
|------------|-------------------------|------------------------|-------|--|--|--|
| 姑溪詞        | 一卷                      |                        |       |  |  |  |
| 💬 信息反馈     | ★ 收藏 🖙 添加至导出列表 → 跳转至检索词 | 字体大                    | 小:大中小 |  |  |  |
| 著          | 者:宋李之儀撰                 | 版 本:安徽巡撫採進本            |       |  |  |  |
| 题跋印        | 记:                      | 馆藏信息:                  |       |  |  |  |
| 丛          | 编:                      | 四 部 分 类:集部五十一 詞曲類一 詞集上 |       |  |  |  |
| 原书所属组      | 田目:卷一百九十八/集部五十一/詞曲      | 书 目 来 源:四库全书总目         |       |  |  |  |

#### 類一/詞集上

| 著 者:宋李之儀撰               | 版 本:安徽巡撫採進本            |
|-------------------------|------------------------|
| 题跋印记:                   | 馆 藏 信 息:               |
| 丛 编:                    | 四 部 分 类:集部五十一/詞曲類一/詞集上 |
| 原书所属细目:卷一百九十八/集部五十一/詞曲類 |                        |
| 一/詞集上                   |                        |

#### 提要:

宋李之儀撰。之儀有姑溪集、已著錄。書錄解題載姑溪詞一卷。此本爲毛晉刊、凡四十調、共八十有八闋。之儀以尺牘擅名、而其 詞亦工、小令尢淸婉峭蒨、殆不減秦觀。晉跋謂花菴詞選未經採入、有遺珠之嘆。其說良是。疑當時流傳未廣、黃昇偶未見之、未 必有心於刪汰。至所稱鴛衾半擁空床、月步懶、恰尋床、臥看游絲到地長、時時浸手心頭潤、受盡無人知處涼諸句、亦不足盡之儀 所長。則之儀之佳處、晉亦未能深知之也。其和陳瓘智鑄黃庭堅諸詞、皆列原作於前、而已詞居後。唱和竝載、蓋即謝朓集中附載 王融詩例。使贈荅之情、彼此相應、足以見措詞運意之故、較他集體例爲善。所載庭堅好事近後關負十分蕉葉句、今本山谷詞蕉葉 誤作金葉。亦足以互資考證也。

10 宋六十名家词(戊集) 11 宋二十家詞二十六卷 (明) 主题词:

四

庫

全

書

熟志

目

>>更多

- 15

相关条目

• 姑溪詞三卷

- 姑溪詞三卷

姑溪詞三卷

姑溪集一卷

姑溪集一卷

来源:四库全书总目

#### 收藏功能

击操作列或详情页中的"☆"标识,即可将条目加入收藏夹,在"我的收藏"中可浏览、处理所收藏条目。

| 全部检 | 索结果   |        |                        |                  | 口导出本页 |
|-----|-------|--------|------------------------|------------------|-------|
| 序号  | 题名    | 责任人    | 版本信息                   | 来源               | 操作    |
| 1   | 姑溪詞一卷 | 宋李之儀撰  | 安徽巡撫採進本                | 四库全书总目           | → ★ 🖙 |
| 2   | 姑溪詞一卷 | → 添加成功 |                        | 藏园订补郘亭知<br>见传本书目 | * 🖙   |
| 3   | 姑溪詞三卷 | 宋李之儀撰  |                        | 藏园订补郘亭知<br>见传本书目 | * प   |
| 4   | 姑溪詞三卷 | 宋李之儀撰  | 吳氏石蓮庵刻山左人詞本(光緒<br>刻)   | 中国古籍总目·集<br>部    | * प   |
| 5   | 姑溪詞一卷 | 宋李之儀撰  | 宋名家詞本(明汲古閣刻、光緒<br>汪氏刻) | 中国古籍总目·集<br>部    | * 🖙   |

|                                                    |                         |                                  |                                          |                                |                             |                               |                               |                                  | 다음비                  |
|----------------------------------------------------|-------------------------|----------------------------------|------------------------------------------|--------------------------------|-----------------------------|-------------------------------|-------------------------------|----------------------------------|----------------------|
| <mark>姑溪詞一卷</mark><br>宋李之儀撰。<br>婉峭蒨、殆不测<br>床、月步懶、竹 | 義有姑溪ؤ<br>秦觀。晉3<br>尋床、臥ネ | 集、已著錄。書錄<br>跋謂花菴詞選未紹<br>看游絲到地長、時 | 繲題載 <mark>姑溪詞</mark><br>採入、有遺珠<br>時浸手心頭灈 | ┣━巻。此本爲₹<br>之嘆。其說良易<br>、受盡無人知。 | 晉刊、凡四十<br>。疑富時流傳<br>認済諸句、亦不 | 調、共八十有八<br>未廣、黃昇偶未<br>足盡之儀所長。 | 闋。之儀以尺牘<br>見之、未必有心<br>則之儀之佳處、 | 擅名、而其詞亦工<br>於刪汰。至所稱鴛<br>晉亦未能深印之也 | 、小令九<br>衾半擁空<br>。其和陳 |
| 来自: 四库全书                                           | .目 版                    | i本: 安徽巡撫採進                       | 本                                        |                                |                             |                               |                               | →→★ 收藏                           | 막!                   |

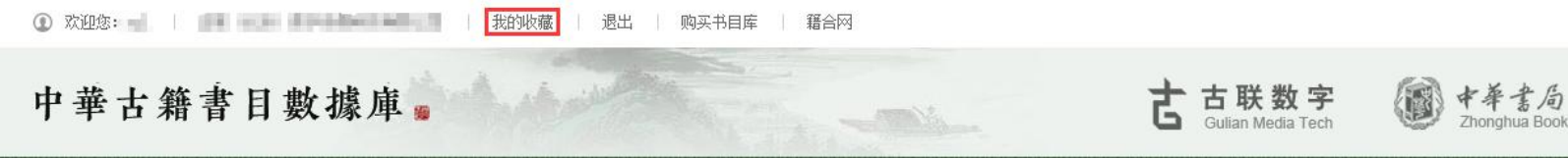

#### 导出功能

• 点击操作列或详情页中的"+"标记, 即可将条目加入导出操作区。

| 部检 | 索结果                  |        | 「日本の                                 |            |
|----|----------------------|--------|--------------------------------------|------------|
| 序号 | 题名                   | 责任人    | 版本信息 来源 操作                           |            |
| 1  | 姑溪詞一卷                | 宋李之儀撰  | 安徽巡撫採進本 四库全书总目 ★ マ+                  |            |
| 2  | 姑溪詞一卷                | ✓ 添加成功 | 藏园汀补即亭知<br>见传本书目                     |            |
| 3  | 姑 <mark>溪</mark> 詞三卷 | 宋李之儀撰  | 姑溪詞一卷                                |            |
| 4  | 姑溪詞三卷                | 宋李之儀撰  | □ 信息反馈 ★ 收藏 ♀ 添加至导出列表 → 跳转至检索词       | 字体大小:大中小   |
| 5  | 姑溪詞一卷                | 宋李之儀撰  | 著者:宋李之儀撰版本:安徽巡撫招                     | 彩進本        |
|    |                      |        | 题 跋 印 记:                             |            |
|    |                      |        | 丛 编: 四部分类:集部五十                       | ─/詞曲類─/詞集上 |
|    |                      |        | 原书所属细目:卷一百九十八/集部五十一/詞曲 书 目 来 源:四库全书总 | 会目         |

類一/詞集上

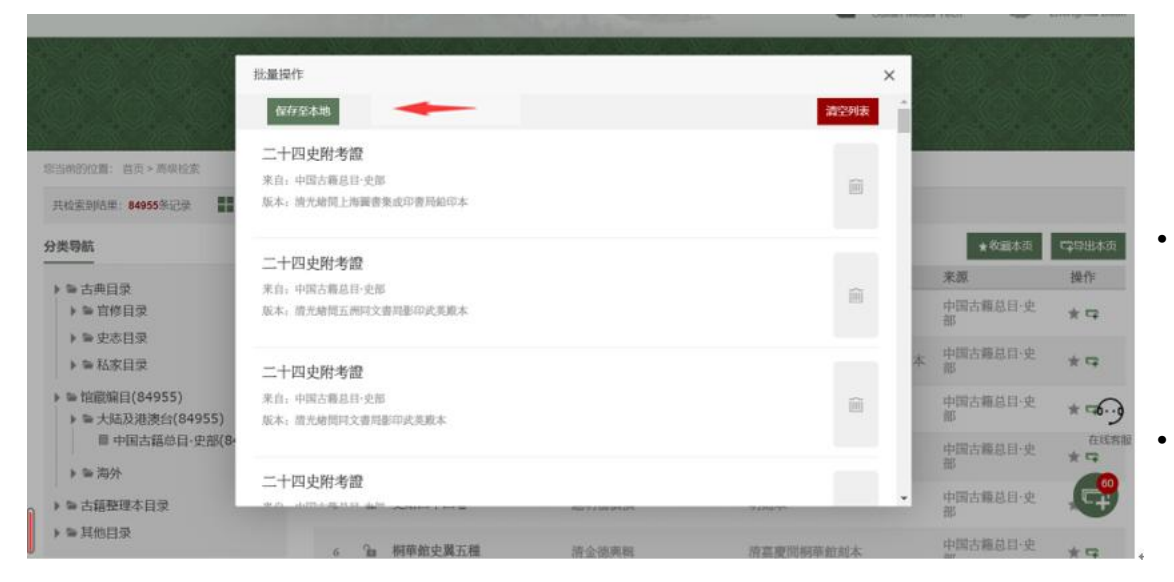

点击检索结果页面右下角的"+"标记,可进入导出操作区。可 将区内的条目批量保存至本地。

导出规则:批量导出单次100条封顶,一日500条封顶。可导出 的数据内容包括条目的:题名、责任人、版本信息(包括古籍版 本、出版社、出版时间)、内容来源。

使用方式: 东莞数字图书馆https://www.dglib.cn——我的图书馆/数字资源——古籍,读者证登录可直接浏览,收藏、导出等 更多功能须用手机号注册个人账号。(请按需选择使用)

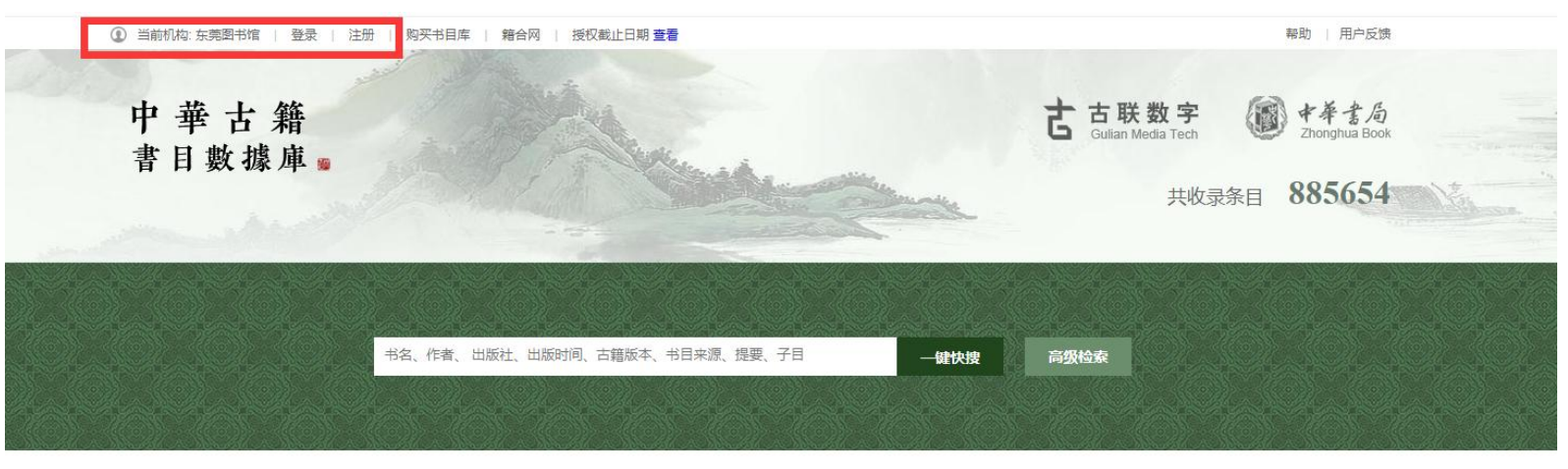

| 最新资讯                          |            | 资源推荐           |            |
|-------------------------------|------------|----------------|------------|
| 【使用贴士】如何快速浏览一本书的全部条目          | 2018-07-30 | 143570 -1 67.4 | 中国古籍总目络    |
| 国家珍贵古籍一成在江苏 第四批江苏珍贵古籍名录公布     | 2018-07-18 | · 中非           | 《中国古籍总目》是  |
| 《河南省社会科学院图书馆古籍善本图录》           | 2018-03-22 | 國              | 映中国 (大陆及港澳 |
| 【使用贴士】提要和子目太长怎么办?教你一招快速定位检索词。 | 2018-01-29 | 古              | 存中国汉文古籍的品  |
| 【使用贴士】书目信息出现了难懂的标识符号怎么办?      | 2018-01-29 | 籍              | 民国初人撰著并经抄  |
| 【使用贴士】巧用汉字关联 提高检索效率           | 2018-01-29 | 公園             | 收集范围, 汇聚各家 |
| 337405部 十年普查浙江摸清自己的古籍家底       | 2017-09-30 | E              | 史、子、集、丛书五  |
| 《海外中文古籍总目》首批成果出版: 寻踪海外中文古籍    | 2017-03-30 |                | 责任者: 中国古籍总 |

>> 进入资源列表

至部3

是现存中国汉文古籍的总目录,旨在全面反 暇台地区) 主要图书馆及部分海外图书馆所 品种、版本及收藏现状。《总目》以古代至 》写、刻印、排印、影印的历代汉文书籍为 《馆藏记录,沿用传统四部分类法,以经、 i部, 分类著录各书的书名卷数、著者...

总目编纂委员会 编; 傅璇琮、杨牧之 主编 出版者:中华书局 出版日期: 2012年7月

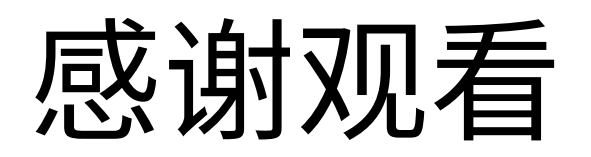